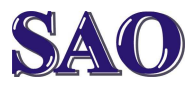

## Program Gadwin PrintScreen verze 4.7 česky a zdarma

Manuály jsou vytvářeny firmou SAO Computers jako bezplatná podpora klientů. www.saocomp.cz

**Použití:** Pokud potřebujete něco "ofotit" z obrazovky vašeho počítače, je tento program ideální volbou. Pak můžete vytvářet například pomocné manuály jako je tento.

## Stažení programu zde:

http://www.gadwin.com/printscreen/

**Instalace:** Spustíme stažený soubor PrintScreen47\_Setup.exe.

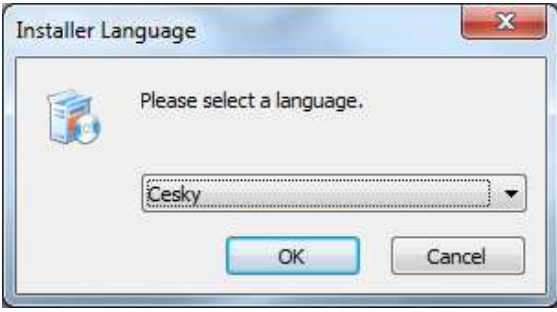

## Vybereme češtinu (Cesky) a dáme OK.

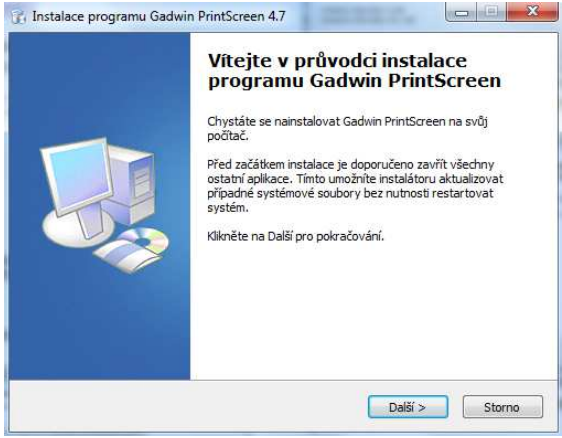

## Klikneme na Další.

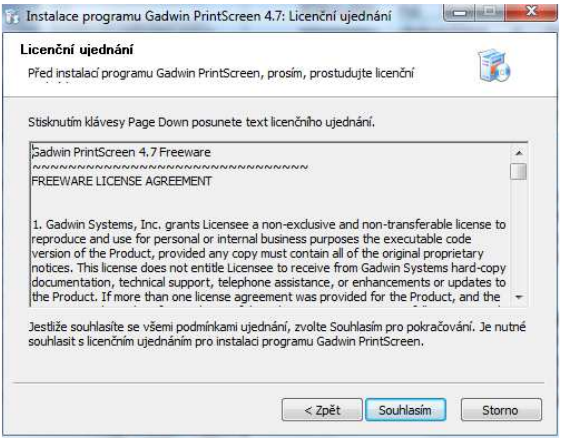

Pokračujeme kliknutím na **Souhlasím**.

 Instalace programu Gadwin PrintScreen 4.7: Umístění instalace

 Volba umístění instalace

 Zvolte adresář, do kterého chcete nanstalovat program Gadwin PrintScreen.

 Gadwin PrintScreen bude nainstalován do následujícho adresáře.

 Kliněte na Procházet, pokud chcete tento adresář změnit. Kliněte na Instalovat pro spuštění instalace.

 Cilový adresář

 C: Vprogram Files (x86) (Gadwin Systems VprintScreen

 Potřebné volné místo: 8.6MB

 Dostupné volné místo: 18.5GB

| Zvolíme,     | kam     | se    | má     | program |
|--------------|---------|-------|--------|---------|
| instalovat a | klikner | ne na | Instal | ovat.   |

| Dokončení průvodce instalace<br>programu Gadwin PrintScreen<br>Právě jste nainstalovali program Gadwin PrintScreen do<br>svého systému.<br>Klikněte na Dokonät pro uzavření tohoto průvodce. |  |  |  |
|----------------------------------------------------------------------------------------------------|--|--|--|
| ☑ Ukázat Čti-mě                                                                                                    |  |  |  |

Kliknutím na **Dokončit** instalaci programu dokončíme a program spustíme.

Otevřené Readme obsahuje v angličtině informace o programu, okno zavřeme.

Tímto Vám na ploše přibyla ikona zástupce programu pro pozdější spuštění a zároveň je stejná ikona i v pravé části hlavního panelu, což signalizuje, že je program spuštěn a můžeme snímat.

**Počáteční nastavení programu:** Na pravé straně v hlavním panelu nám po instalaci přibyla ikona programu, která nám signalizuje, že můžeme obrazovku kdykoliv snímat. Klikneme 2x tedy na tuto ikonu.

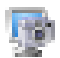

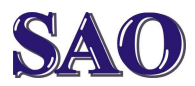

Otevře se nám okno s možností nastavení programu. Hned na první obrazovce je patrné, že počeštění programu není kompletní, ale jak se říká, je zdarma, tak si nestěžujme, aneb darovanému koni na zuby nehleď.

Na první obrazovce **Možnosti** máme možnost upravit klávesu, kterou bude snímání provedeno, doporučuji nastavit např. **CTRL +F2**.

Klikneme na ikonu **Zdroj** a zde máme možnost vybrat si, jakou **oblast** budeme snímat a případně zda chceme snímat i **kurzor myši**.

Klikneme na ikonu **Cíl snímání** a zde máme možnost vybrat, zda se bude snímat **do schránky** nebo **do souboru** a v následující části **Obrázek** zvolit **do jakého typu obrázku** a s jakým nastavením má být snímání provedeno.

Aplikace je velice jednoduchá.